# Sonoff Zigbee Bridge

Das Gerät stellt eine Schnittstelle zwischen WLAN (IEEE 802.11 b/g/n 2,4 GHz) und Zigbee 3.0 (IEEE 802.15.4 2,4GHz) dar. Geräte mit den Zigbee-Standard sind u.a. bei IKEA, Aldi, und Lidl in Form von Lampen oder Schaltern zu finden. Mit diesen Gateway kann man diese Zigbee-Geräte ohne ein weiteres herstellereigenes Gateway (meist nicht quelloffen) steuern.

1/5

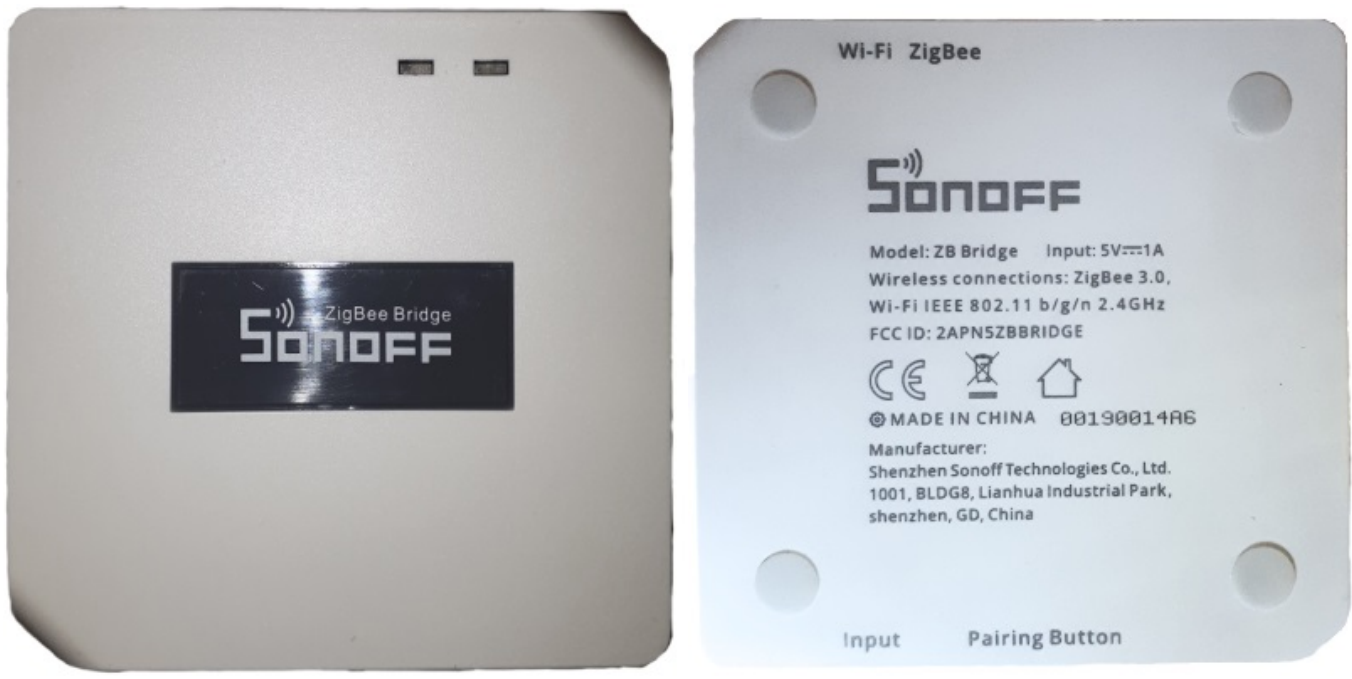

Vorderseite

Rückseite

### **Platine**

Um später die Software "Tasmota" nutzen zu können, müssen wir das Gerät öffnen. Dazu müssen auf der Rückseite die Gummifüße und dann die dahinterliegenden Schrauben entfernt werden.

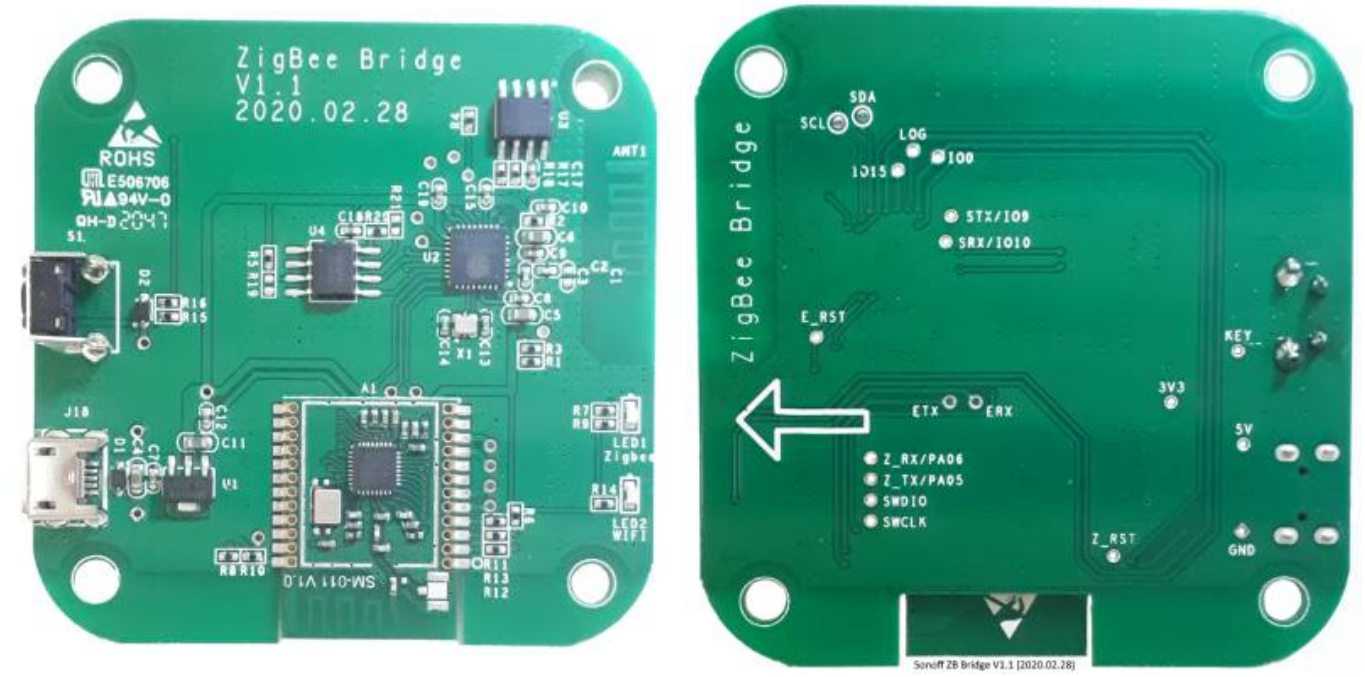

Vorderseite [Klicken zum Vergrößern.]

**Rückseite** [Klicken zum Vergrößern.]

Auch hier ist es nicht notwendig Veränderungen auf der Platine vorzunehmen. Hier das Gerät auf der Webseite von "Zigbee Device Compatibility Repository".

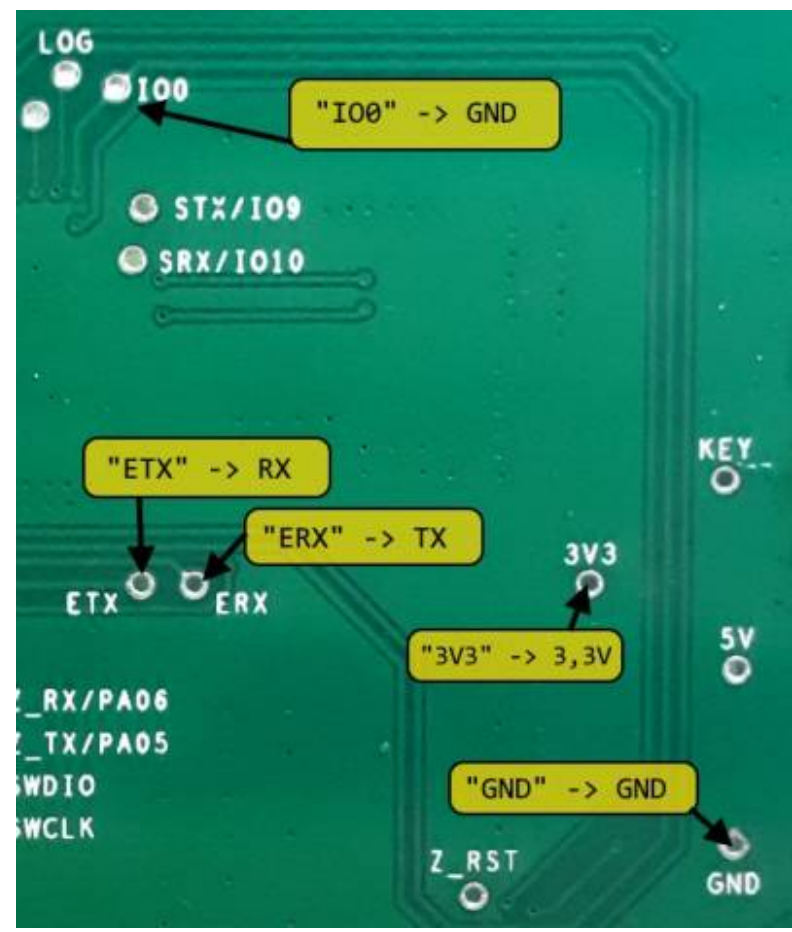

Der serieller Anschluss wird mit den USB-to-Serial Adapter verbunden. (RX & TX muss vertauscht werden.)

Folgende Verbindungen müssen zum Adapter herstellt werden:

Platine: IO0 auf Adapter: GND Platine: ETX auf Adapter: RX Platine: ERX auf Adapter: TX Platine: 3V3 auf Adapter: 3,3V Platine: GND auf Adapter: GND

Steckbrücken-Kabel passen perfekt in die Durchkontaktierung auf der Platine der jeweiligen Pins.

#### Serieller Anschluß

# Flash-Vorgang

2025/05/31 10:27

Mittels "Tasmota PyFlasher" wird die neue Firmware auf das Gerät gebracht.

Als Firmware wurde die Datei "tasmota-zbbridge.bin" gewählt. Wie man Tasmota (WLAN) einrichtet findet man hier.

| W lashictor yr lash | er —                                                                                                    |            |
|---------------------|----------------------------------------------------------------------------------------------------|------------|
| Serial port         | COM5                                                                                                    | ~ <b>`</b> |
| Tasmota firmware    | F:\028\tasmota\tasmota-zbbridge.bin                                                                                                    | Browse     |
| Erase flash         | ○ no                                                                                                    |            |
|                     | Flash Tasmota                                                                                                    |            |
| Console             | Chip is ESP8266EX<br>Features: WiFi<br>Crystal is 26MHz<br>MAC:<br>Uploading stub<br>Running stub<br>Stub running<br>Configuring flash size<br>Auto-detected Flash size: 2MB<br>Erasing flash (this may take a while)<br>Chip erase completed successfully in 2.5s<br>Compressed 603424 bytes to 426175<br>Writing at 0x00010000 (18 %) | ▲          |

Nachdem Tasmota funktionsfähig auf dem Gerät ist sollte die Firmware auf den Zigbee-Modul auf der Platine aktualisiert werden. Die neue Firmware für das Modul wird als Datei ncp-uartsw\_6.7.8\_115200.ota geladen

und über die eingebaute Funktion "Firmware Upgrade" als Datei hochgeladen.

Eine Info über das Update des Zigbee-Moduls ist hier zu finden.

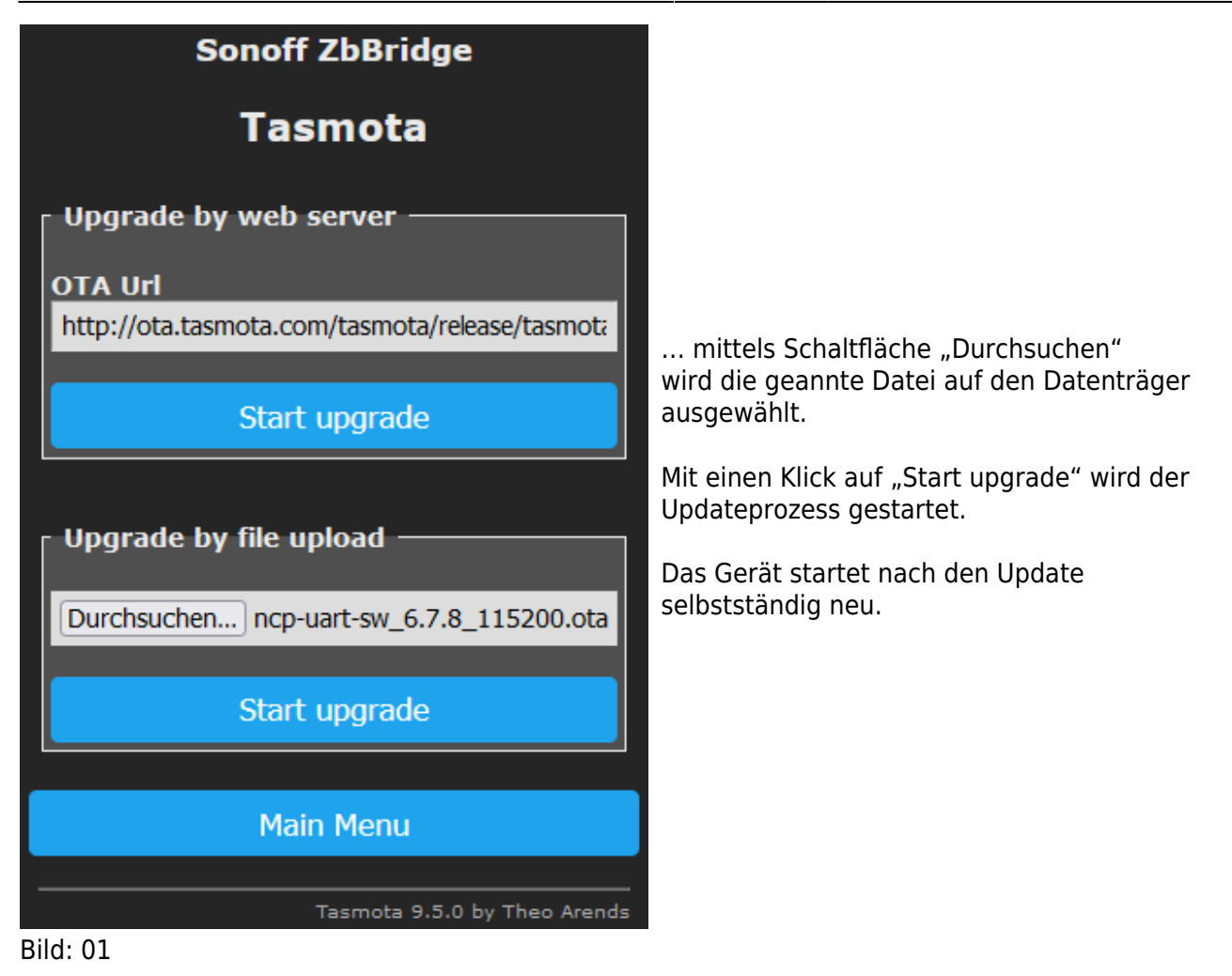

### Gerät anmelden

Über die "Console" (Webseite) ist es sehr einfach z.B. eine Zigbee-Lampe anzumelden. Dazu geben wir einfach folgenden Befehl ein:

<Code:sh > ZbPermitJoin 1 </Code>

Laut Anleitung zur Lampe muß man diese 3mal Ein- und Ausschalten um das Gerät in den Kopplungsmodus zu bringen. Wenig später erkennt die Sonoff Zigbee Bridge die Lampe und schreib in der Konsole: <Code:sh linenums:1> 16:22:02.328 MQT: sonzb-brg/tele/RESULT = {"ZbState":{"Status":21,"Message":"Pairing mode enabled"}} 16:22:02.331 MQT: sonzbbrg/stat/RESULT = {"ZbPermitJoin":"Done"} 16:22:18.580 ZIG: {"ZbEZSPReceived":"24009130D80E1D03008D150001000000"} 16:22:18.583 MQT: sonzbbrg/tele/RESULT = {"ZbState":{"Status":34,"IEEEAddr":"0x00159D00047E0ED2","ShortAddr":"0x4025","ParentNetwork ":"0x0000","JoinStatus":1,"Decision":0} 16:22:18.678 MQT: sonzb-brg/tele/RESULT = {"ZbState":{"Status":30,"IEEEAddr":"0x00159D00047E0ED2","ShortAddr":"0x4025","PowerSource":t rue,"ReceiveWhenIdle":true,"Security":false} 16:22:18.731 MQT: sonzb-brg/tele/RESULT = {"ZbState":{"Status":32,"ActiveEndpoints":["0x01","0xF2"]} 16:22:18.778 MQT: sonzbbrg/tele/SENSOR = {"ZbReceived":{"0x4025":{"Device":,0x4025","Modelld":"ZBT-ColorTemperature","Manufacturer":"MLI","Endpoint":1,"LinkQuality":79}} 16:22:18.930 ZIG: {"ZbEZSPReceived": "9B00D80E1D03008D150006" } 16:22:20.341 MQT: sonzb-brg/tele/RESULT =
{"ZbState": {"Status": 33, "Device": "0x4025", "Endpoint": "0x01", "ProfileId": "0x0104", "DeviceId": "0x0
10C", "DeviceVersion": 1, "InClusters": ["0x0000", "0x0003", "0x0004", "0x0005", "0x0006", "0x0008", "0
x0300", "0x1000"], "OutClusters": ["0x0019"] } 16:22:20.825 ZIG: Zigbee Devices Data saved in
EEPROM (41 bytes) 16:22:22.349 ZIG: auto-bind `ZbBind
{"Device": "0x4025", "Endpoint": 1, "Cluster": "0x0006" }` 16:22:22.453 MQT: sonzb-brg/tele/RESULT =
{"ZbBind": {"Device": "0x4025", "Status": 0, "StatusMessage": "SUCCESS" } 16:22:24.353 ZIG: autobind `ZbBind {"Device": "0x4025", "Endpoint": 1, "Cluster": "0x0008" }` 16:22:24.449 MQT: sonzbbrg/tele/RESULT = {"ZbBind": {"Device": "0x4025", "Status": 0, "StatusMessage": "SUCCESS" } 16:22:24.449 MQT: sonzbbrg/tele/RESULT = {"ZbBind": {"Device": "0x4025", "Status": 0, "StatusMessage": "SUCCESS" } 16:22:24.449 MQT: sonzbbrg/tele/RESULT = {"ZbBind": {"Device": "0x4025", "Status": 0, "StatusMessage": "SUCCESS" } 16:22:24.449 MQT: sonzbbrg/tele/RESULT = {"ZbBind": {"Device": "0x4025", "Status": 0, "StatusMessage": "SUCCESS" } 16:22:24.449 MQT: sonzbbrg/tele/RESULT = {"ZbBind": {"Device": "0x4025", "Status": 0, "StatusMessage": "SUCCESS" } 16:22:24.449 MQT: sonzbbrg/tele/RESULT = {"ZbBind": {"Device": "0x4025", "Status": 0, "StatusMessage": "SUCCESS" } 16:22:24.449 MQT: sonzbbrg/tele/RESULT = {"ZbBind": {"Device": "0x4025", "Status": 0, "StatusMessage": "SUCCESS" } 16:22:26.475 MQT: sonzb-brg/tele/RESULT =
{"ZbBind": {"Device": "0x4025", "Status": 0, "StatusMessage": "SUCCESS" } 16:22:28.341 ZIG: autobind `ZbSend {"Device": "0x4025", "Config": {"Power": {"MinInterval": 1, "MaxInterval": 3600} } }

Die Lampe wird mit der Adresse 0x4025 erfasst und darüber auch gesteuert werden.

#### Gerät steuern

Folgende Befehle werden in der Konsole (Weboberfläche) eingegeben:

Lampe einschalten <Code:sh > ZbSend { "device":"0x4025", "send":{"Power":"On"} } </Code>

Lampe ausschalten <Code:sh > ZbSend { "device":"0x4025", "send":{"Power":"Off"} } </Code>

**Lampe dimmen** Hier sind Werte zwischen 0 (Aus) und 254 (höchste Helligkeit) möglich.

<Code:sh > ZbSend { "device":"0x4025", "send":{"Dimmer":254} } </Code>

Lampe - Lichtfarbe ändern <Code:sh > ZbSend { "device":"0x4025", "send":{"CT":65534} }
</Code>

From: https://remo-web.de/ - **remo-web.de** 

Permanent link: https://remo-web.de/doku.php?id=hardware:h0007

Last update: 2021/09/26 18:29